# 预算绩效评价第三方机构信用管理平台 第三方机构用户操作手册

财政部监督评价局 财政部信息网络中心

二零二一年六月

| 1. 系统简介     | 2 |
|-------------|---|
| 1.1.系统基本情况  | 2 |
| 1.2.系统环境要求  | 2 |
| 1.3.系统登录地址  | 2 |
| 2. 用户注册     | 3 |
| 3. 登录系统     | 5 |
| 4. 信息录入     | 6 |
| 4.1. 常规信息录入 | 7 |
| 4.2. 枚举信息录入 | 7 |
| 4.3. 附件信息录入 | 8 |
| 5. 保存提交     |   |
| 6. 更新功能     |   |
| 7. 注销功能     |   |
| 8. 技术支持服务电话 |   |

# 目 录

1. 系统简介

## 1.1. 系统基本情况

"财政部统一报表系统"是由财政部开发的报表工作统一 平台,其中包含了多套报表业务,"预算绩效评价第三方机构 信用管理平台"是其中的一项业务。

#### 1.2. 系统环境要求

本系统基于 B/S (浏览器/服务器)模式构建,用户直接通 过网页浏览器登录和访问系统,不需要安装其他客户端软件。 系统支持 Windows XP、7、10 操作系统,支持使用 IE、Chrome (谷歌)、Firefox (火狐)和 360 等主流浏览器。

注: IE 浏览器仅支持 IE 9 及以上版本,不能升级 IE 浏览器的,建议使用 Firefox 浏览器。

## 1.3. 系统登录地址

基于安全考虑,本系统使用 Https 方式连接。用户登录地址: https://tybb.mof.gov.cn。

注:因为系统使用 https 方式连接,可能会有如下提示。

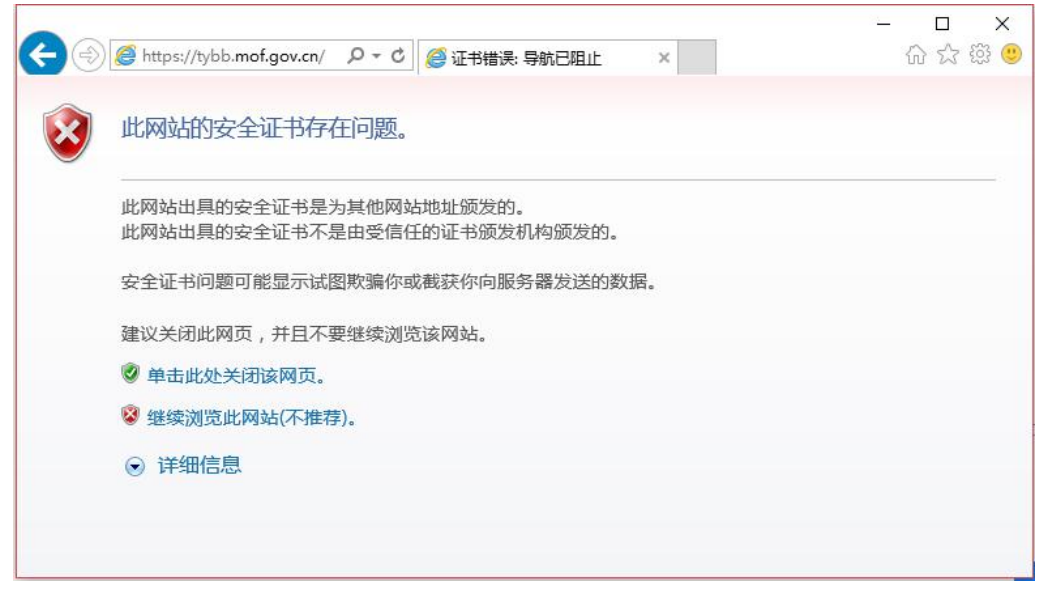

此时选择"继续浏览此网站"即可。上图为使用 IE 浏览器的示意

图,如您使用 Firefox 浏览器,遇到拦截时点击"高级",选择"添加例外",将上述网址添加到安全例外中。如您使用 Chrome 浏览器,遇 到拦截时点击"高级",选择"继续前往"。

此外,用户也可通过"中华人民共和国财政部"门户网站——"专题专栏"模块——"预算绩效评价第三方机构信用管理平台"进行登录, 如下图所示:

|                                                                                                    | <b>华人民共</b> 和<br>of Finance of the Pe | 和国财政<br>eople's Republic of | <b>China</b> |              | 请输入关键字<br>执门检索: 财政收去 3 | 用极财政政策 减投降率 |
|----------------------------------------------------------------------------------------------------|---------------------------------------|-----------------------------|--------------|--------------|------------------------|-------------|
| 育 首页                                                                                                    | ₩ 职能机构                                | <b>罰</b> 新闻报道               | ₽ 信息公开       | 菖, 政务服       | 务                      | 口 专题专栏      |
| 忽现在的位置: 1                                                                                                    | 首页>专题专栏                               |                             |              |              |                        | /           |
| and the second second s |                                       |                             | 服务全国人全国政协委员  | 大代表<br>员网络平台 | 中央预决算                  | <b>公元平台</b> |
| • 财政全面                                                                                                    | 菡萏实"六保"任务                             |                             |              | • 财政坚决支持打    | 嬴疫情防控阻击战               |             |
| <ul> <li>党史学习</li> </ul>                                                                                                    | ]教育                                   |                             |              | • 财政资金直达基    | 层                      |             |
| ◎ 壮丽70年                                                                                                    | ■ 奋斗新时代                               |                             |              | • 不忘初心 牢记使   | 命                      |             |
| • 全国政府                                                                                                    | 于性基金和行政事业性收                           | <b>文费目录清</b> 单              |              | • 2021年财政预算  | <b>፤</b> 报告解读          |             |
| • 中央对地                                                                                                    | 也方转移支付管理平台                            |                             | _            | • 地方债管理      |                        |             |
| <ul> <li>省级预決</li> </ul>                                                                                                    | 夏公开专栏                                 |                             |              | • 预算绩效评价第    | 三方机构信用管理平台             |             |
| ▫ 会计信息                                                                                                    | 馬量检查公告                                |                             |              | • 财政脱贫攻坚     |                        |             |
| • 政府和社                                                                                                    | 上会资本合作(PPP)                           |                             |              | • 减税降费专栏     |                        |             |
| - 小微企业                                                                                                    | 机费支持政策专栏                              |                             |              | • 小微融资专栏     |                        |             |
|                                                                                                    |                                       |                             |              |              |                        |             |

## 2. 用户注册

预算绩效评价第三方机构填报信息,必须先注册,经由对 应省级财政部门审核通过后,才能登录系统。进入网址 https://tybb.mof.gov.cn/后,点击"立即注册",即可进入 用户注册界面。如下图所示。

| 财政部统一报表   | 表统 |
|-----------|----|
| ٤ ا       |    |
| 局 输入密码    |    |
| 输入验证码 X M | Qt |
| 登录        |    |
| 立即注册 忘记密码 |    |

## 注册界面如下图。

| 业务类型          |                                                 |
|---------------|-------------------------------------------------|
| 业务类型          | [JXPJ]绩效评价 ···································· |
| 用户信息          |                                                 |
| 登录名 *         | 登录系统使用的账户名 @JXPJ                                |
| 用户名 *         | 清输入用户姓名                                         |
| 登录密码 *        | 密码至少8位,包含大写字母、小写字母、数字和特殊字符                      |
| 确认密码 *        | 请重复输入密码以确认                                      |
| 手机号码 *        | 请输入手机号码                                         |
| 用户邮箱 *        | 邮箱用于接收注册审批邮件和找回密码                               |
| 机构信息          |                                                 |
| 统一社会信用代码(18   | 位)* 请输入代码                                       |
| 机构名称(请输入机构全利  | F, * 请输入完整名称                                    |
| 登记(管理)机关所在行政[ | 区划*目前仅供北京、河北、吉林、浙江、安徽、湖南、青海地区相关~                |
|               | 请输入验证码 JJEF                                     |
|               | 注册                                              |

主要信息包括:

- 业务类型: 注册用户所属的业务类型。此处须选择 "[JXPJ]绩效评价"。
- 用户信息:当前注册用户的个人信息。其中登录名会自动加上"@JXPJ"的后缀。
- 机构信息:此处主要填写机构的相关信息。登记(管理) 机关所在行政区划需要选择本机构所对应的行政区划。
   如:在北京市东城区登记(管理)的机构,行政区划选择"东城区"。此处选择哪个行政区划,就由对应的财政部门管理用户进行信息审核。
- 统一社会信用代码:填写 18 位统一社会信用代码。
- 机构名称:请输入机构的全称,不要使用简称或者代号。
   注册后将不能修改。

注: 其中末尾有 "\*" 的为必填信息,请确保**真实有效。**用户邮箱 信息与 "忘记密码"功能紧密相关,可以通过邮箱找回登录密码。

#### 3. 登录系统

在登录界面输入用户名(**需加后缀"@JXPJ"**)、密码, 即可登录进入系统,登录界面如下图。

| 财政部统一报幕                       | 表系统        |
|-------------------------------|------------|
| Q Cs111111 <mark>@JXPJ</mark> | ——用户名记得加后缀 |
| ••••••                        | 密码不用加后缀    |
| sf5w S f                      | 5 w        |
| <u></u> 登录                    |            |
| 立即注册 忘记密码                     |            |

用户登录后,进入如下界面。

| 部统一报表系统 预算绩效评                                                                                                    | 价第三方机构信用管理平台                                                                                                    | ② 久其软件测试公司6                |
|----------------------------------------------------------------------------------------------------|----------------------------------------------------------------------------------------------------|----------------------------|
| △ 首页 机构信息录                                                                                                    | ŧλ                                                                                                    |                            |
| 新闻通知                                                                                                    | 常用功能                                                                                                    | 下载中心                       |
| <ul> <li>「財政部回及通知回還流产评估行业联合监</li> <li>「財政部宣告评价局与部分全国两会代表要</li> <li>「大于印发【第二力机构预算成效评价业务</li> <li>「财政部宣告评价局有关负点」以其第二次</li> </ul> | 2017年<br>1917年<br>1917<br>1917<br>1917<br>1917<br>1917<br>1917 | 加三方机构承诺书 《蜀下戰死團后加盖公童,并上161 |
| ·2021年资产评估行业联合检查人员培训团                                                                                                    | 纸 用户手册                                                                                                    | 常见问题                       |
|                                                                                                    | 全国绩效评价第三方机构值用监管用户手册                                                                                                    |                            |
|                                                                                                    |                                                                                                    |                            |
|                                                                                                    |                                                                                                    |                            |
|                                                                                                    |                                                                                                    |                            |
|                                                                                                    |                                                                                                    | 电脑管家                       |

注:用户名不区分大小写,密码区分大小写。连续5次密码错误后, 用户锁定15分钟。另外,在登录系统后,15分钟未操作,系统将锁定, 用户再次操作时,将出现"用户长时间未操作,当前会话被强制注销! 是否刷新界面重新访问?"的提示。此时,用户需重新登录系统。

● 服务申话: 010-63819293 或 4001199797-8

4. 信息录入

系统登录成功后,机构用户需要录入机构信息、法定代表 人信息、主评人信息、分支机构信息、合作专家信息、其他绩 效评价从业人员信息等。

信息录入方式有三种:常规信息录入、枚举信息录入、附 件信息录入。

4.1. 常规信息录入

点击"机构信息录入",点击对应的选项卡即可进入到具体报表的录入界面,双击对应单元格打字即可录入信息,如下图。

📝 修改 🔜 保存 🦉 提交 📝 更新 🚮 暫存

| •4\\\\\\\\\\\\\\\\\\\\\\\\\\\\\\\\\\\\                                                                                                    | 机构信息                      | 法定代表人信息                    | 主评人信息    | 分支机构信息(非独立法人机构) | 合作专家信息               | 其他绩效评价。  | 从业人员信息           | 流程查询 |      |
|----------------------------------------------------------------------------------------------------|---------------------------|----------------------------|----------|-----------------|----------------------|----------|------------------|------|------|
| *祖娘共型•办公场所•出娘只如「白」「「」」」」」•山公场所(注册说本:万元)•注册时间•出说包顿(注册说本:万元)•注册时间•记位置)机关所在行政区列•信祉从昭》经营范围•记(管理)机关所在行政区列•在张永人•自仁偏偏•小公电话•纪省福和•小公电话•的电话•小公电话•的电话•山水山•山浦和•山洋人员总数•小斯集代评价人员总数•大支机构总载•人为机构载但《公会法公法人)•大支机构总载•人方机构载但《公会法公法人)•小游電理制度•尼省特殊政质•清瑞书哨件(附件大小不顧过20)•記代國式之電子(附件大小不顧过20)•情期记录先证书料(价值備用有關數四、<br>•新文化》•新建築公開公式书等了附件大小不顧过21·加斯集工具<br>·加加加加加加加加加加加加加加加加加加加加加加加加加加加加加加加加加加加加                                                                                                    | *机构名称                     |                            | 久其软件测试公司 | J6              | *统一社会信用代码            |          | JIUQITESTO000006 | 50D  |      |
| •法密代表人(或首席合伙人)•出资总额(注册资本: 万元)•注册时间•出党总额(注册资本: 万元)•信证认题》经营范周•记 (管理 ) 机关所在行政区划•信证 \和规 (管理 ) 机关所在行政区划•纪 (管理 ) 机关所在行政区划•永公电话•纪 (管理 ) 机关所在行政区划•永公电话•纪 (管理 ) 机关闭 (管理 ) 机关闭•永公电话•纪 (管理 ) 机关闭 (管理 ) 机关闭 (可能 )•福礼 (地址)•····································                                                                                                    | *组织类型                     |                            |          | ~               | *办公场所                |          |                  |      |      |
| • 실류비히 이• 실급 ( 管理 ) 机关所在行政区列• ( 管址 ኪଲ) 经营范周• 비名 ( 高和 )• 자조 치 、 지 · · · · · · · · · · · · · · · · · ·                                                                                                    | *法定代表人(剪                  | (首席合伙人)                    |          |                 | *出资总额(注册资本           | 5:万元)    |                  |      |      |
| • ሰ፭ ਪੰ, μαρι 2 μά τη μα τη μαρα τη μαρα τη μα | *注册时间                     |                            |          | ~               | *登记(管理)机关所           | f在行政区划   |                  |      | ä    |
| *联系人         电信箱           *办公电话         移动电话           *办公电话         移动电话           传育         参询电话           *通讯地址         *///>*///>           *主评人员总数         *///>           *主评人员总数         *///>           *主评人员总数         *///>           *公支机构总数         *///>           *公支机构总数         ·///>           *///>*场宽详的行业专长         ·///>           *///>*局當理創度         ·///>           *///>*清诺书附件 (附件大小不超过20)         ·///>           *///> */// 新聞:         ·///>           *///> */// 新聞:         ·///>           *///> */// 新聞:         ·///>           *///> */// 新聞:         ·///>           *///> */// 新聞:         ·///>           *///> *///> */// 新聞:         ·///>           *///> */// 新聞:         ·///>           *///> *///> */// 新聞:         ·///>           *///> */// 新聞:         ·///>           *///> */// */// */// */// */// */// */                                                                                                    | *(营业执照)经营                 | 范围                         |          |                 |                      |          |                  |      |      |
| • 办公电话         移动电话           传真         • 邮编           • 通讯场址         • 邮编           • 通讯场址         · · · · · · · · · · · · · · · · · · ·                                                                                                    | *联系人                      |                            |          |                 | *电子信箱                |          |                  |      |      |
| 検査         ・納福           *通讯地工         ・<br>*上译人员总数         ・J本编次的人员总数           *力支机构总数         ・分支机构数量(不合独立法人)           *必改设价行业专长         ・分支机构数量(不合独立法人)           *成设价价上专长         ・股床(合伙人)总数           *内容理想图         ・名云和特政资格           *水油和附作(附件大小不超过200         ・公式和歌歌人还书等(附件大小不當近202           *約算处理处型文书等互即将大小不福过202              ・出版明实人证书等(附件大小不當近202                                                                                                    | *办公电话                     |                            |          |                 | 移动电话                 |          |                  |      |      |
| • القرار الفراد           • الفراد         • الفراد                                                                                                    | 传真                        |                            |          |                 | *邮编                  |          |                  |      |      |
| *主译人员总数         ・从事構效评价人员总数           *分支机构总数         ·分支机构数量(不会独立法人)           *痛效评价行业专长         ·服东(合伙人)总数           *内雷管理制度         ·是否有特殊政质           *承诺书附件(附件大小不超过200         ·是否有不免记录           *情用记录在证材料(如信用中国観图、         ·副本道和四部法人证书等(附件大小不超过200                                                                                                    | *通讯地址                     |                            |          |                 |                      |          |                  |      |      |
| *分支机构总数       •分支机构数量(不含独立法人)         *痛效评价行业专长       ·服床(合伙人)总数         *内部管理制度       ·展杰有特殊资质         *承诺书期件(附件大小不超过200       ·是否有特殊资质         *情用记录使证材料(如信用中国観图、<br>则政处理处罚文书等且附件大小不超过200       ·書書書書                                                                                                    | *主评人员总数                   |                            |          | (               | *从事绩效评价人员总           | 數        |                  |      | 0    |
| *振荡读符价行业专长         ·股东(合伙人)总数           *内部管理制度         ·尼云有特殊资质           *承诺书附件(附件大小不超过200         ·是云有特殊资质           *康甫记录佐证材料(如信用中国截图、<br>则政处理处罚文书等且附件大小不超过200         ·普兰执照或法人证书等(附件大小不<br>超过200                                                                                                    | *分支机构总数                   |                            |          | (               | *分支机构数量(不含           | (独立法人)   |                  |      | 0    |
| *內部管理制度     ● 是否有特殊资质       *承诺书附件(附件大小石超过20)     ● 是否有不免记录       *值用记录在证材料(如信用中国截图、<br>财政处理处罚文书等且附件大小不超过22)     ● 雪业执照或法人证书等(附件大小不超过22)                                                                                                    | *绩效评价行业考                  | ŧΚ                         |          | ~               | *股东(合伙人)总数           | t        |                  |      | 0    |
| *承诺书附件(附件大小不超过200)      *是否有不良记录       *信用记录在证材料(如信用中国截图、<br>财政处理处罚文书等且附件大小不超过200)      *营业执照或法人证书等(附件大小不<br>超过210)                                                                                                    | *内部管理制度                   |                            |          |                 | *是否有特殊资质             |          |                  |      | ~    |
| ★信用记录佐证材料(如信用中国截图、<br>财政处理处罚文书等且附件大小不超过2Ⅱ)                                                                                                    | *承诺书附件(附                  | 排件大小不超过200)                |          | Ë               | *是否有不良记录             |          |                  |      | ~    |
|                                                                                                    | *信用记录佐证*<br>财政处理处罚文·<br>) | 材(如信用中国截图、<br>书等且附件大小不超过2M |          | Ë               | *营业执照或法人证+<br>超过2110 | 5等(附件大小不 |                  |      | iii) |
| 过去三年主要业绩(项目)                                                                                                    |                           |                            |          | 过去三年主要          | 业绩(项目)               |          |                  |      |      |

预算绩效评价第三方机构信息

## 4.2. 枚举信息录入

部分字段在填写方式,采用的不是键盘录入模式,而是采 用鼠标选择方式,包含单选和多选。例如在选择登记(管理) 机关所在行政区划时,可点击后方枚举按钮,在弹出框内选择 对应名称,公式自动匹配省级和市级的枚举信息(如无法匹配 请手动选择),如下图。

| ŧ    | 【构信息 | 法定代表人信息          | 主评人信息          | 分支机构信息(非独立法人机构)  | 合作专家信息      | 其他绩效评价 | 从业人员信息        | 流程查询   |     |   |
|------|------|------------------|----------------|------------------|-------------|--------|---------------|--------|-----|---|
| *机林  | 勾名称  |                  | JU 1st 23333   |                  | *统一社会信用代码   |        | 1412415141231 | 2123Y  |     | ~ |
| *组织  | 只类型  |                  |                | ,                | ✓ *办公场所     |        |               |        |     |   |
| *法分  | 自代表人 | (或首席合伙人)         |                |                  | *出资总额(注册资   | 本:万元)  |               |        |     |   |
| *注册  | 时间   |                  |                |                  | ✓ *登记(管理)机关 | 所在行政区划 | 110003        |        | j 🗐 |   |
| *( = | 记(管理 | )机关所在行政区划        |                |                  |             |        | Ξ×            |        | -   |   |
| *Ę   | 请输入共 | 健学               |                | م                |             | ,      |               | /      |     |   |
| *哎   | 使星   |                  |                | 伊瓜/与称            |             |        |               |        |     |   |
| 4    | 1    | 日 (1) 登记(管理) 机关) | 新存行政区划         | 1 (18-3/ 102113) |             |        | ^             | /      |     |   |
| 14   | 2    | □ □ 110000 北京市   |                |                  |             |        |               |        |     |   |
| *1   | 3    | □ 110001 北3      | <b>京市(本級)</b>  |                  |             |        |               |        |     |   |
| + 1  | 4    | 📰 110002 东       | 戚区             |                  |             |        |               |        | 0   |   |
| *=   | 5    | 📰 110003 西北      | 戚区             |                  |             |        |               |        | 0   |   |
| *5.  | 6    | 110004 朝印        | 旧区             |                  |             |        |               |        | 0   |   |
|      | 7    | 📰 110005 丰富      | É⊠             |                  |             |        |               |        |     |   |
| 半转   | 8    | 🛅 110006 石       | <b>県山区</b>     |                  |             | /      |               |        | 0   |   |
| *P   | 9    | 110007 海         | 定区             |                  |             |        |               |        | ~   |   |
|      | 10   | 110008   j       | 大河区            |                  |             |        |               |        |     |   |
| *月   | 11   | 110009 By        | MIX<br>MIX     |                  |             | - 1    |               |        | ~   |   |
| +0   | 12   | 110010 (4)       | 211Z           |                  |             |        |               |        |     |   |
| 财    | 14   | 110012 83        |                |                  |             |        |               |        |     |   |
| )    | 15   | 110013 大子        | XX             |                  |             |        |               |        |     |   |
|      | 16   | 110014 怀慧        |                |                  |             |        |               |        |     |   |
|      | 17   | 🛅 110015 平谷      | <b>谷区</b>      |                  |             |        |               |        |     |   |
|      | 18   | 🗐 110016 密音      | z 🗵            |                  |             |        |               | 得北公金   |     |   |
| н    | 19   | 🔚 110017 JEF     | 天区             |                  |             |        |               | 111/12 |     |   |
|      | 20   | 🗄 🚍 130000 河北省   |                |                  |             |        |               |        |     |   |
| YE.  | 21   | ⊞ 📃 220000 吉林省   |                |                  |             |        |               |        |     |   |
|      | 22   | 🛚 🗏 330000 浙江省   |                |                  |             |        | × I           |        |     |   |
|      |      | L配项下级 全路4        | 登信息: 110000 北方 | ₹市\110003 西坡区    |             | 1      |               |        |     |   |
|      |      |                  |                |                  |             | 角定 取   | 消             |        |     | ~ |

## 4.3. 附件信息录入

上传附件流程:点击需要上传附件的后方功能按钮,点击 "上传附件"按钮,在弹出的对话框点击附件右方的文件夹按 钮,选择需要上传的附件,依次点击"确定",即可完成附件 的上传(如无法弹出附件选择框,建议更换不同浏览器再次尝 试,推荐使用 Chrome、Firefox 浏览器等)。上传附件流程如 下图。

| <b></b>                                       | 预算绩效评价    | ì第三方机构信用管理      | 平台              |        |                 |       |      |               |
|-----------------------------------------------|-----------|-----------------|-----------------|--------|-----------------|-------|------|---------------|
| 合首                                            | 页 机构信息录入  |                 |                 |        |                 |       |      |               |
| 改 层 保存 🖉 提交 📝 更新 🞑 暫存                         | F         |                 |                 |        |                 |       |      |               |
|                                               |           | 预算绩效评           | 价第三             | 三方机    | 构信息             |       |      |               |
| 机构信息 法定代表人信息                                  | 主评人信息     | 分支机构信息(非独立法人机构) | 合作              | 专家信息   | 其他绩效评价从业人员们     | 自息    | 流程查询 |               |
| *机构名称                                         | 久其软件测试公司6 | F               | 附件              |        |                 |       |      | ۵×            |
| *组织类型                                         |           |                 | 🔘 上传附件          | 🗙 删除附  | 牛 b 下载附件 🔽 附件 🕯 | 全选/取消 |      |               |
| *法定代表人(或首席合伙人)                                |           |                 | 序号 勾选           |        | 附件名称            |       |      | 附件描述          |
| *注册时间                                         |           |                 | 1               |        | 1.37.565        |       |      |               |
| *(营业执照)经营范围                                   |           |                 |                 |        |                 |       |      |               |
| *联系人                                          |           |                 |                 |        |                 |       |      |               |
| *办公电话                                         |           |                 |                 |        |                 |       |      |               |
| 传真                                            |           |                 |                 |        |                 |       |      |               |
| *通讯地址                                         |           |                 |                 |        |                 |       |      |               |
| *主评人员总数                                       |           |                 |                 |        |                 |       |      |               |
| *分支机构总数                                       |           |                 |                 |        |                 |       |      |               |
| *绩效评价行业专长                                     |           |                 |                 |        |                 |       | 10-  | The safe      |
| *内部管理制度                                       |           |                 |                 |        | _               |       | 铺定   | <u></u><br>現消 |
| *承诺书附件(附件大小不超过2M)                             |           |                 | *是否有            | 不良记录   |                 |       |      | ~             |
| *信用记录佐证材料(如信用中国截图、<br>财政处理处罚文书等且附件大小不超过2<br>) | м         |                 | ■ *营业执<br>超过2∭0 | 照或法人证书 | 3等(附件大小不        |       |      | E             |
|                                               |           | 过去三年主要          | 要业绩(项           | (目)    |                 |       |      |               |

删除附件流程:点击需要删除附件的后方功能按钮,如己 上传过附件,对话框下会显示对应的附件信息,勾选需要删除 的附件,点击"删除附件"按钮,点击"确定"即可删除附件, 信息录入后请点击"保存"(如无法弹出附件选择框,建议更 换不同浏览器再次尝试,推荐使用 Chrome、Firefox 浏览器等)。

注:上传附件应为 bmp、jpg、jpeg、png、pdf 五种格式之一,且 大小不超过 2M。

5. 保存提交

信息录入完成之后,点击"保存"按钮完成数据储存,保 存之后数据存储在系统服务器中,以后登录系统仍然可以进行 修改。如下图所示。

📝 修改 🔛 保存 🔐 提交 📝 更新 🔂 暫存

如果信息需要修改,点击"修改"按钮,修改完成后进行 保存。第一次进行信息录入时,录入过程中可进行"暂存", 暂存后可继续修改完善数据,直到全部填毕后点击"保存"。 凡是"保存"过的数据,无法再次使用"暂存"。

当所有信息填写完成后,即可点击"提交"按钮,完成信息上报工作。系统自身具有一定错误识别功能,对不符合填报要求的,将弹出提示框进行提示,如下图例。

| 机构信息     | 法定代表人信息 | 主评人信息    | 分支机构信息(非独立法人机构) | 合作专家信息      | 其他绩效评价。  | 从业人员信息          | 流程查询 |   |
|----------|---------|----------|-----------------|-------------|----------|-----------------|------|---|
| 几构名称     |         | 久其软件测试公司 | ]6              | *统一社会信用代码   |          | JIUQITESTO00000 | 160D |   |
| 目织类型     |         |          | ~               | *办公场所       |          |                 |      |   |
| 去定代表人( ə | 《首席合伙人) |          |                 | *出资总额(注册资   | 本:万元)    |                 |      |   |
| 主册时间     |         |          | ~               | *登记(管理)机关   | 所在行政区划   |                 |      |   |
| 营业执照) 经营 | 范围      |          |                 | 错误信息        | i        |                 |      | × |
| 关系人      |         |          |                 | *电子信箱       |          |                 |      |   |
| 小公电话     |         |          |                 | 移动电话        | 法定代表人_姓名 | 3不能为空 <b>!</b>  |      |   |
| 真        |         |          |                 | *邮编         |          |                 | 100  |   |
| 重讯地址     |         |          |                 |             |          |                 | 确定   |   |
| E评人员总数   |         |          | 1               | *从事绩效评价人员   | 总数       |                 |      | 0 |
| 分支机构总数   |         |          | C               | ▶ *分支机构数量(不 | 含独立法人)   |                 |      | 0 |
| 责效评价行业考  | ŧΚ.     |          | ~               | *股东(合伙人)总   | 数        |                 |      | 0 |

信息提交完成后,将无法进行修改。

#### 6. 更新功能

更新功能主要是当机构信息发生变化,需要更新时,可将 填报信息取回并修改,修改完成后重新进行提交。点击"更新" 按钮后会有提示,如下图所示。

|                                                                                                    | 预                                                                                             | 算绩效评                                            | 价第三方机                                                                                                    | 山构信息                           |                           |                     |        |
|----------------------------------------------------------------------------------------------------|-----------------------------------------------------------------------------------------------|-------------------------------------------------|----------------------------------------------------------------------------------------------------|--------------------------------|---------------------------|---------------------|--------|
| 机构信息 法定代表人信息                                                                                                    | 主评人信息 分支机构信息                                                                                  | (非独立法人机构)                                       | 合作专家信息                                                                                                    | 其他绩效评价/                        | 从业人员信息                    | 流程查询                |        |
| *机构名称                                                                                                    | 《件股份有限公司测试绩效分散                                                                                | 1                                               | *统一社会信用代码                                                                                                    |                                | dsaki to                  | ојози               |        |
| *组织类型                                                                                                    | 间积均                                                                                           |                                                 | *办公场所                                                                                                    |                                | jiuqi P                   | J                   |        |
| *法定代表人(或首席合伙人)                                                                                                    |                                                                                               |                                                 | *出资总额(注册资                                                                                                    | 本:万元)                          |                           |                     | 10     |
| *注册时间                                                                                                    | 5月2日                                                                                          |                                                 | *登记(管理)机关                                                                                                    | 所在行政区划                         | 北京 市                      | (本级)                |        |
| *(营业执照)经营范围                                                                                                    | 代公司                                                                                           |                                                 |                                                                                                    |                                |                           |                     |        |
| *联系人                                                                                                    | 7001                                                                                          | -[工告辑子]                                         |                                                                                                    |                                |                           | v <sup>n. oz.</sup> |        |
| *办公电话                                                                                                    | E 3                                                                                           | C/LOCINDAD                                      |                                                                                                    |                                |                           |                     |        |
| 传真                                                                                                    | C 39966                                                                                       |                                                 |                                                                                                    |                                |                           |                     |        |
| *通讯地址                                                                                                    | は、注意図                                                                                         | 执行更新后,数                                         | 据重新进入审批流程,已                                                                                                    | 2公示信息将被撤回                      | ],是否确认更新                  | Ŷ                   |        |
| *主评人员总数                                                                                                    |                                                                                               |                                                 |                                                                                                    | <b>5</b> -                     | HIN CHA                   |                     | 3      |
|                                                                                                    |                                                                                               |                                                 |                                                                                                    | 确守                             |                           |                     |        |
| *分支机构总数                                                                                                    |                                                                                               |                                                 |                                                                                                    | 确定                             | 48.4                      |                     | 0      |
| *分支机构总数<br>*绩效评价行业专长                                                                                                    | 农 牧、渔业 采矿业 制造业                                                                                | 电力、热力、燃气及                                       | 水 *服东(合伙人)总                                                                                                    | 确定<br>数                        | 42.4                      |                     | 0      |
| *分支机构总数<br>*绩效评价行业专长<br>*内部管理制度                                                                                                 | <ul> <li>农 牧、渔业、采矿业、制造业、</li> <li>6 、质里控制制度、业务培训制</li> </ul>                                  | 电力、热力、燃气及                                       | 火 *服东(合伙人)总<br>*是否有特殊资质                                                                                                    | 确定<br>数                        | 是                         |                     | 0      |
| *分支机构总数<br>*线效评价行业专长<br>*内部管理制度<br>*承诺书附件(附件大小不超过2000                                                                           | <ul> <li>农 技、渔业、采矿业、制造业、</li> <li>係 . 质量控制制度、业务培训制</li> <li>y f</li> </ul>                    | 电力、热力、燃气及)<br>刻度                                | <ul> <li>*服东(合伙人) 总</li> <li>*是否有特殊资质</li> <li>*是否有不良记录</li> </ul>                                                                                                    | - 确定<br>数                      |                           |                     | 3      |
| +分支机构总数<br>+绩效评价行业专长<br>+伪部管理制度<br>+承诺书附件(附件大小不超过200)<br>+承诺书附件(附件大小不超过200)<br>+依用范灵佐证材料(如信用中国截图、<br>树政处理处罚文书等且附件大小不超过2011      | <ul> <li>本 枚、<u>進北</u>、采矿北 制造北</li> <li>債 、质量控制制度、业务培训</li> <li>y f</li> <li>x, if</li> </ul> | 电力、热力、燃气及<br>则度                                 | <ul> <li>*服东(合伙人)总</li> <li>*是否有持殊资质</li> <li>*是否有不良记录</li> <li>*营业执照或法人证<br/>お过200</li> </ul>                                                                                  | - 确定<br>數<br>:书等(附件大小石         | 史<br>是<br>是<br>Syyzz.jfif |                     | 0<br>3 |
| *分支机构总数<br>*绩效评价行业专长<br>*伪部管理制度<br>*承诺书附件(附件大小不超过220)<br>*盾用记录佐证材料(如信用中国截图、<br>财政处理处罚文书等且附件大小不超过2207<br>)                       | 本 枚、 <u>漁北</u> 、采矿北・制 <u>満北</u><br>存 . 病量控制制度, 业务培训<br>y f<br>x, .f                           | 电力、热力、燃气及<br>測度<br>过去三年主要                       | <ul> <li>*服东(合伙人) 总</li> <li>*是否有特殊资质</li> <li>*是否有不良记录</li> <li>*营业执照或法人证</li> <li>业绩(项目)</li> </ul>                                                                           | 議定<br>教<br>书等(附件大小石            | 是<br>是<br>Syyrz.jfif      |                     | 3      |
| *分支机构总数<br>*绩效评价行业专长<br>*内部管理制度<br>*承诺书附件(附件大小不超过200<br>*储用记录佐证材料(如信用中国截图、<br>财政处理处罚文书等且附件大小不超过200<br>)<br>· 備行「正文納行<br>序号 顶目名称 | <ul> <li>本 枚、渔业、采矿业 制造业</li> <li>体 成量控制制度, 业务培训体</li> <li>y f</li> <li>x, if</li> </ul>       | 电力、热力、燃气及X<br>制度<br><u>过去三年主要</u><br><u>*</u> 别 | <ul> <li>*股东(合伙人) 总</li> <li>*是否有特殊资质</li> <li>*是否有不良记录</li> <li>*营业执照或法人证</li> <li>#营业执照或法人证</li> <li>业绩(项目)</li> <li>約</li> <li>約</li> <li>約</li> <li>約</li> <li>第</li> </ul> | 線定<br>数<br>书等(附件大小石<br>收費金額(万元 | 是<br>是<br>Syyrr.jfif      | 行业分类                | 0      |

需要注意的是,更新信息提交后,将再次进入信息审核环 节。

## 7. 注销功能

注销功能主要是当机构根据自身实际情况,需要清除系统 信息的,可点击"注销"按钮。需要注意的是,信息注销后, 系统将彻底消除该用户所有信息。

## 8. 技术支持服务电话

在系统操作过程中,如遇到技术问题,可拨打技术支持服 务电话 010-63819293 寻求帮助。